## Konfiguracja Netia Spota Usługa Petronet.

Sprawdź, czy wszystkie kable są dobrze podłączone:

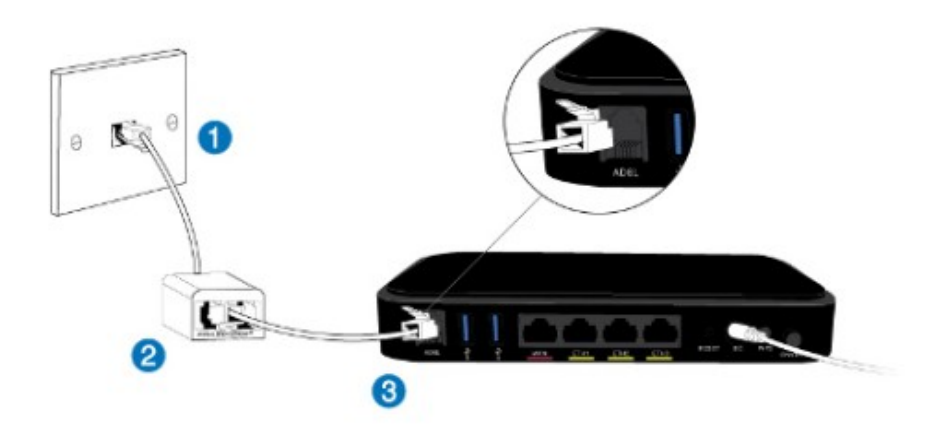

Dla podłączenia DSL

- Splitter jest podłączony do gniazdka telefonicznego.
- 2 Jeden koniec kabla telefonicznego jest podłączony do splittera.
- 3 Drugi koniec kabla jest podłączony do gniazda DSL w urządzeniu Netia Spot.

| 😣 🖻 💿 🛛 Strona początkowa Ubuntu - Mozilla Firefox |                |               |                  |                  |                   |    |
|----------------------------------------------------|----------------|---------------|------------------|------------------|-------------------|----|
| <u>P</u> lik                                       | <u>E</u> dycja | <u>W</u> idok | <u>H</u> istoria | <u>Z</u> akładki | <u>N</u> arzędzia | Po |
| € Łą                                               | czenie         |               |                  | +                |                   |    |
| ÷                                                  | 192.           | 168.1.25      | 4                |                  |                   |    |

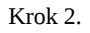

Uwaga przed konfiguracją Netia spota, podłącz go do lini telefonicznej. 2. Aby rozpocząć konfigurację routera należy uruchomić dowolną przeglądarkę internetową np. Mozilla Firefox i w pasku adresu wpisać następującą wartość: 192.168.1.254 zatwierdzając wybór klawiszem ENTER z klawiatury komputera.

Aby skonfigurować urządzenie wpisz nazwę użytkownika i hasło:

| Język:<br>Nazwa użytkownika:<br>Hasło (wielkość liter): | PL Polish          | Pokaż hasło |
|---------------------------------------------------------|--------------------|-------------|
|                                                         | Dalej ><br>Krok 3. |             |

3. Po zatwierdzeniu adresu w przeglądarce, przed nami powinna pojawić się strona logowania. W polu "Nazwa użytkownika" wpisujemy "admin", w pole "Hasło" wpisujemy "admin\_netia". Aby przejść do panelu konfiguracji wciskamy przycisk Dalej.

| PL Polish 🕤   🗞 Mapa strony   2 Pomoc   🕐 Perowne uruchomienie   🔊 Wr<br>Strona glówna Polączenie z inter | nterem                                                          | System     |
|----------------------------------------------------------------------------------------------------|-----------------------------------------------------------------|------------|
| Przegląd Data i czas Użytkownicy Połączenia sieciowe Monitor                                              | Routing Zarządzanie Diagnostyka Obiekty i reguły                |            |
| System<br>Połączenia sieciowe                                                                             |                                                                 | 1          |
| Nazwa                                                                                                    | Status                                                          | Działanie  |
| S WAN Ethernet Data                                                                                       | Kabel odłączony                                                 | 7          |
| 🚽 LAN Bridge                                                                                              | Podłączony                                                      | N 28       |
| Sa LAN Hardware Ethernet Switch                                                                           | 1 port podłączony                                               | 2          |
| LAN Wireless 802.11n Access Point                                                                         | Podłączony                                                      | 2          |
| 💊 WAN DSL                                                                                                 | Podłączony                                                      | 2          |
| S WAN ATM over DSL (ADSL)                                                                                 | Automatyczne wykrywanie WAN                                     | <u>\</u>   |
| 🔪 WAN 3G USB Modem                                                                                        | Nieaktywny                                                      | 2          |
| LAN Wireless 802.11n Access Point 2                                                                       | Wyłączony                                                       | × 🔪        |
| LAN Wireless 802.11n Access Point 3                                                                       | Wyłączony                                                       | × 🔪        |
| WAN ETHOA IPTV                                                                                            | Podłączony                                                      | A 4        |
| Secondary WAN ETHoA                                                                                       | Wyłączony                                                       | N 28       |
| S WAN Ethernet IPTV                                                                                       | W dół                                                           | A 🖇        |
| WAN ETHOA                                                                                                 | Automatyczne wykrywanie WAN                                     |            |
| WAN PPPoE                                                                                                 | Automatyczne wykrywanie WAN                                     |            |
| WAN PPPoA                                                                                                 | Automatyczne wykrywanie WAN                                     |            |
| Nowe połaczenie                                                                                           | Czekam na połączenie podstawowe (WAN 3G USB Modem - Nieaktywny) | 2 <b>8</b> |
|                                                                                                    | Konfiguracja połączenia Internetowego Status                    |            |

Krok 4.

- 4.1 Po zalogowaniu Wybierz System.
- 4.2 Połączenie sieciowe.
- 4.3 Wybierz WAN PPPoA.

| PL Polish 📑   🗞 Mapa strony                                     | Poroce ( D Ponowne unuchomienie ) S Wyloguj się                                                                                                    | Sieć lokalna                                                                                                    | System |
|-----------------------------------------------------------------|----------------------------------------------------------------------------------------------------|----------------------------------------------------------------------------------------------------|--------|
| Przegląd Data i czas<br>System<br>Właściwo<br>Ogólne Ustawienia | U2ytkownicy Połączenia staciowo Monitor Routir<br>DŚCI WAN PPPDA<br>Routing PPP Zaawansowane                                                                               | g Zarządzanie Diagnostyka Oblekty i reguły                                                                                                    |        |
|                                                                 | Nazwa:<br>Nazwa urządzenia:<br>Status:<br>Sieć:<br>Urządzenie bazowe:<br>Typ połączenia:<br>Prędkość pobierania:<br>Prędkość pobierania:<br>Nazwa użytkownika:<br>VPI.VCI: | WAN PPPoA<br>ppp1<br>Automatyczne wykrywanie WAN<br>WAN<br>WAN ATM over DSL (ADSL)<br>PPPoA<br>11.32Mbps<br>668.7K0ps<br>internet<br>0.35<br>Wrięcz |        |
|                                                                 | 3                                                                                                    | V col: 5                                                                                                    |        |

- 5.1W zakładce Ogólne Właściwości WAN PPPoA.
- 5.2 Kliknij przycisk Wyłącz.
- 5.3 Kliknij przycisk OK.

| PL Polish 🔄   🗞 Mapa strony   🤶 Pomoc   🕖 Ponowne uruchomienie   🏇 🛚 | Wyloguj się                                                     |
|----------------------------------------------------------------------|-----------------------------------------------------------------|
| Strona główna                                                        | rrnetem Sieć lokalna Usługi System                              |
| Przegląd Data i czas Użytkownicy Połączenia sieciowe Monit           | tor Routing Zarządzanie Diagnostyka Obiekty i reguły            |
| System                                                               |                                                                 |
| Połączenia sieciowe                                                  |                                                                 |
| Norwo                                                                | Ctatue                                                          |
| WAN Ethernet Data                                                    | Kabel odlaczony                                                 |
| LAN Bridge                                                           | Podlaczony                                                      |
| A LAN Hardware Ethernet Switch                                       | 1 port podłaczony                                               |
| LAN Wireless 802.11n Access Point                                    | Podlaczony                                                      |
| WAN DSL                                                              | Podłączony                                                      |
| WAN ATM over DSL (ADSL)                                              | Automatyczne wykrywanie WAN                                     |
| WAN 3G USB Modem                                                     | Nieaktywny                                                      |
| LAN Wireless 802.11n Access Point 2                                  | Wyłączony                                                       |
| LAN Wireless 802.11n Access Point 3                                  | Wyłączony                                                       |
| WAN ETHOA IPTV                                                       | Podłączony                                                      |
| Secondary WAN ETHoA                                                  | Wyłączony                                                       |
| S WAN Ethernet IPTV                                                  | W dól                                                           |
| 💊 WAN ETHoA 🦟                                                        | Automatyczne wykrywanie WAN                                     |
| WAN PPPoE                                                            | Automatyczne wykrywanie WAN                                     |
| WAN PPPoA (1)                                                        | Automatyczne wykrywanie WAN                                     |
| Serial PPP                                                           | Czekam na połączenie podstawowe (WAN 3G USB Modem - Nieaktywny) |
| Nowe połączenie                                                      |                                                                 |
| L                                                                    | Konfiguracja połączenia internetowego                           |

Krok 6.

6.1 Kliknij WAN ETHoA.

| Strona główna                            | Połączenie z internetem                                                                                                    | Sieć lokalna                                                                                                    | System |
|------------------------------------------|----------------------------------------------------------------------------------------------------|----------------------------------------------------------------------------------------------------|--------|
| Przegląd Data i czas U                   | Jżytkownicy Połączenia sieciowe Monitor Routing                                                                               | Zarządzanie Diagnostyka Obiekty i reguły                                                                                                    | -      |
| System<br>Właściwo<br>Ogóline Ustawienia |                                                                                                    |                                                                                                    |        |
| ↑<br>①                                   | Nazwa urządzenia:<br>Status:<br>Harmonogram:<br>Sieć:<br>Typ połączenia:<br>Adres fizyczny:<br>MTU:<br>Połączenie podstawowe: | ethoa0<br>Automatyczne wykrywanie WAN<br>Zawsze =<br>WAN =<br>ETHOA<br>00    12    2a    a4    ec    72<br>Automatyczny = 1500<br>WAN ATM over DSL (ADSL) =                                                                                                    |        |
|                                          | ATM<br>VPI:<br>VCI:<br>Klasa ruchu:<br>Erikapsulacja:                                                                         | Automatyczne skanowanie PVC                                                                                                    |        |
|                                          | Protokół internetowy                                                                                                    | Brak adresu IP                                                                                                    |        |
|                                          |                                                                                                    | Cox Correction Control Control |        |

- 7.1Właściwości WAN ETHoA. Wybierz zakładkę Ustawienia.
- 7.2 W sekcji ATM ustaw ścieżki VPI=0, VCI=35.
- 7.3 Kliknij przycisk OK.

| PL Polish 🚽   🚴 Mapa strony   2 Pomoc   🕖 Ponowne uruchomienie   🦻 Wylogi | á sie                                                           |
|---------------------------------------------------------------------------|-----------------------------------------------------------------|
| Strona główna Połączenie z internete                                      | m Sieć lokalna Usługi System                                    |
| Przegląd Data i czas Użytkownicy Połączenia sieciowe Monitor              | Routing Zarządzanie Diagnostyka Obiekty i reguły                |
| System                                                                    |                                                                 |
| 🧾 Połączenia sieciowe                                                     |                                                                 |
| Nazwa                                                                     | Status                                                          |
| WAN Ethernet Data                                                         | Wyłaczony                                                       |
| LAN Bridge                                                                | Podiaczony                                                      |
| LAN Hardware Ethernet Switch                                              | 1 port podiączony                                               |
| LAN Wireless 802.11n Access Point                                         | Podlączony                                                      |
| WAN DSL                                                                   | Podlączony                                                      |
| WAN ATM over DSL (ADSL)                                                   | Podlączony                                                      |
| WAN 3G USB Modem                                                          | Nieaktywny                                                      |
| S LAN Wireless 802.11n Access Point 2                                     | Wyłączony                                                       |
| LAN Wireless 802.11n Access Point 3                                       | Wyłączony                                                       |
| WAN ETHOA IPTV                                                            | Podłączony                                                      |
| Secondary WAN ETHoA                                                       | Wyłączony                                                       |
| S WAN Ethernet IPTV                                                       | W dół                                                           |
| 💊 WAN ETHoA                                                               | Podłączony                                                      |
| WAN PPPoE                                                                 | Podłączony                                                      |
| WAN PPPoA (1)                                                             | Wyłączony                                                       |
| Serial PPP                                                                | Czekam na połączenie podstawowe (WAN 3G USB Modem - Nieaktywny) |
| Nowe połączenie                                                           |                                                                 |
|                                                                           | Konfiguracja połączenia Internetowego Status                    |
|                                                                           | Vral 0                                                          |

Krok 8.

8.1Wybierz WAN PPPoE.

| Strona główna 😥 Połączenie z internetem                                                                                                    |
|----------------------------------------------------------------------------------------------------|
| Przegląd Data i czas Użytkownicy Polączenia sieciowe Monitor Routing Zarządzanie Diagnostyka Obiekty i reguły                                                                                                    |
| System                                                                                                    |
| Właściwości WAN PPPoE                                                                                                    |
| Ogdine Ustawienia Routing PPP Zaawansowane                                                                                                    |
| Nazwa ushuti (nashv wonelo/ bilito izdi) zostalv okredione nzzy (dostawoś)                                                                                                    |
| 1 Characterization of the product of the product of |
| Czas między próbami ponownego polączenia: 30 Sekund                                                                                                    |
|                                                                                                    |
| Uwierzytelnianie PPP                                                                                                    |
|                                                                                                    |
| Login nazva uzynownika (wiekośc titer): two userici two userici tw |
| Login Intado.                                                                                                    |
| Visparcie uwierzytelniania Challenge Handshake (CHAP)                                                                                                    |
| Wsparcie Microsoft CHAP (MS-CHAP)                                                                                                    |
| Wsparcie Microsoft CHAP wersja 2 (MS-CHAP v2)                                                                                                    |
|                                                                                                    |
| Kompresja PPP                                                                                                    |
| BSD: (3) Zezwalaj                                                                                                    |
| Przeprowadź: Zezwalaj 🚽                                                                                                    |
|                                                                                                    |
| 🔗 OK 😡 Zstosuj 🔂 Anuluj                                                                                                    |
|                                                                                                    |

Krok 9.

9.1 Właściwości WAN PPPoE, Wybierz zakładkę PPP.

9.2 W sekcji Uwierzytelnianie PPP, wpisz dane, userid i hasło które otrzymałeś od operatora.

9.3 Kliknij przycisk OK.

| PL Polish 1 & Mapa strony 1 Pomoc<br>Strona główna Przeględ Ustawienia Przeględ Ustawienia | Ponowne uruchomierie   S Wyloguj się Połączenie z internetem                                                                                                    | Sieć lokalna                                                                                                    |                                                                                                    | Usługi<br>-   | System |
|--------------------------------------------------------------------------------------------|----------------------------------------------------------------------------------------------------|----------------------------------------------------------------------------------------------------|----------------------------------------------------------------------------------------------------|---------------|--------|
| Rrzegląd                                                                                   | (1)                                                                                                    |                                                                                                    |                                                                                                    |               | _      |
| (2)                                                                                        | Son WAN Ethernet Data                                                                                                    |                                                                                                    |                                                                                                    | Wyłączon      | У      |
|                                                                                            | Technologia:<br>Protokół:<br>Szybkość połączenia:<br>Adres MAC:                                                                                                    | Ethern<br>Autom<br>100.0 I<br>00:12:                                                                                          | et<br>atyczny adres IP połączenia<br>Mbps Full-Duplex<br>2a:a4:ec:70                                                                                              | a Ethernet    |        |
|                                                                                            | 🐊 WAN ATM over DSL (ADSL)                                                                                                    |                                                                                                    |                                                                                                    | Podłączon     | y      |
|                                                                                            | Czy masz problemy z połączeniem interne<br>Technologia:<br>Protokó:<br>Szytkość połączenia:<br>Czas twania połączenia:<br>Adres IP:<br>Brama domyślna:<br>Serwer DNS<br>Fon: | towym? Kliknij tutaj<br>ATM o<br>PPPo<br>11.41<br>0 godz<br>185.9:<br>185.9:<br>185.9:<br>217.28<br>P P R<br>Rejest<br>Klucz: | ver DSL (ADSL)<br>E<br>Mbps Downstream / 0.67 M<br>iny, 1 minuta<br>127 235<br>124.1<br>3.150.195<br>3.150.157<br>diagcomy do Internetu<br>racja uslugi Fon<br>OK | fbps Upstream | -      |

Krok 10.

- 10.1 Sprawdzenie statusu połączenia: Wybierz, Połączenie z internetem.
- 10.2 Przegląd.

10.3 Prawidłowe funkcjonowanie urządzenia Netia Spot sygnalizuje dioda w kolorze białym (dodatkowo status Wan ATM over DSL(ADSL) można sprawdzić poprzez pojawienie się komunikatu " Podłączony do internetu").

Konfiguracja sieci bezprzewodowej.

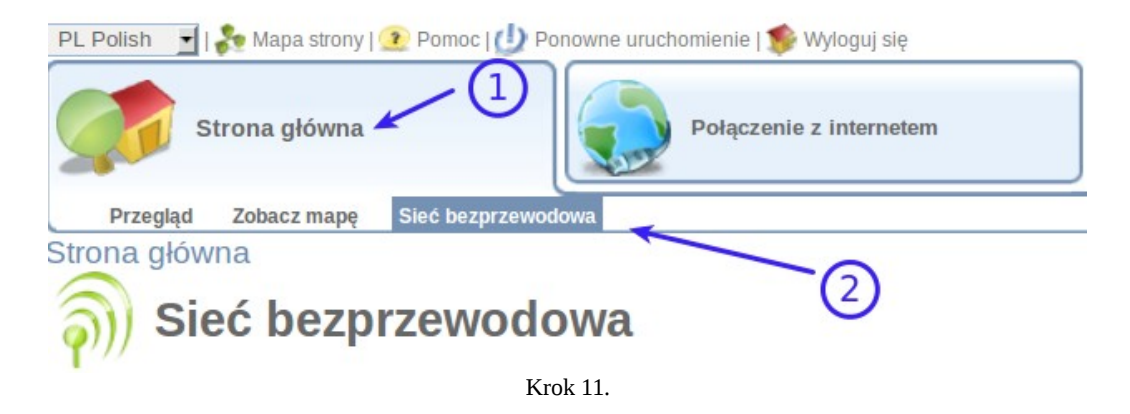

- 11.1 Przejdź do menu Strona główna.
- 11.2 Sieć bezprzewodowa.

| Sieć bezprzewodowa (SSID):  | NETIASPOT-A4EC70           |                   |
|-----------------------------|----------------------------|-------------------|
| SSID Broadcast              |                            |                   |
| Tryb 802.11:                | 802.11b/g/n                |                   |
| Kanał (ETSI):               | Automatyczny 💌             |                   |
| Tryb szerokości kanału:     | Tylko 20 MHz 💌             |                   |
| Uwierzytelnianie sieci:     | Open System Authentication |                   |
| Filtrowanie adresów MAC     | Wyłącz 🔻                   |                   |
| WPS                         | S Włączony                 |                   |
| Kod PIN punktu dostępowego: | 78880955                   |                   |
| Status:                     | Gotowy                     |                   |
| Metoda Protected Setup:     | Wciśnij przycisk 🔻         | Uruchom           |
| Blokada WPS:                | Blokada WPS wyłączona      | Reset blokady WPS |
| Bezpieczeństwo              | WPA i WPA2 💌               |                   |
| Metoda uwierzytelniania:    | Pre-Shared Key             |                   |
| Pre-Shared Key:             | twoje haslo wifi           | ASCII -           |
| Algorytm szyfrowania:       | TKIP I AES 🔻               |                   |
| Group Key Update Interval   | 900 Sekund                 |                   |
|                             |                            |                   |

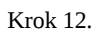

12.1 Sieć bezprzewodowa (SSID): wprowadź nazwę sieci bezprzewodowej lub pozostaw bez zmian.

12.2 Wpisz swoje hasło Wi-Fi.

12.3 Kliknij przycisk OK.